## **Connect to your CSULA email**

## Step 1: LOG ON to your "myCalStateLA" account.

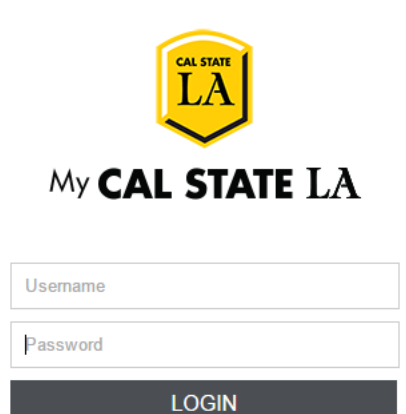

Forgot Password | Reset Password | First Time Users | Guest

## Step 2: On the left column bar, CLICK on the icon "Office 365 Email"

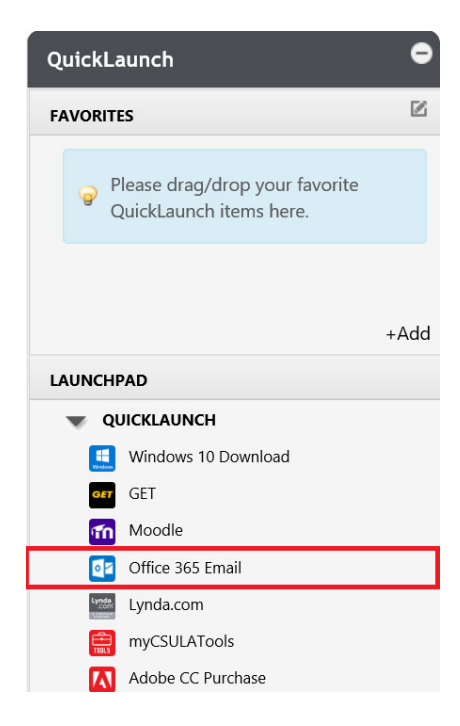

Step 3: CLICK on the "Gear" at the top right corner. Then CLICK on "Mail" at the bottom.

| 2 0                 | ? | Theme Primary V               |
|---------------------|---|-------------------------------|
| Settings            | × | Notifications<br>On V         |
| Search all settings | Q | My app settings<br>Office 365 |
|                     |   | Mail<br>Calendar              |

Step 4: CLICK "Forwarding" under accounts on the left column. Then, ENTER your name

under "Forward my email to:" to begin forwarding your CSULA email to your personal emails.

|                                                                                                    | Office 365                                                                                                    | Outlook                                         |
|----------------------------------------------------------------------------------------------------|----------------------------------------------------------------------------------------------------|-------------------------------------------------|
| <ul> <li>Office 365</li> <li>Options</li> <li>Shortcuts</li> <li>General</li> <li>Mail</li> <li>Automatic processing<br/>Automatic replies<br/>Clutter</li> </ul> |                                                                                                    | Save X Discard For Warding Forward my email to: |
| Inbox and sweep rules<br>Junk email reporting<br>Mark as read<br>Message options<br>Read receipts<br>Reply settings<br>Retention policies                         | Keep a copy of forwarded messages Stop forwarding                                                                                              |                                                 |
| - A<br>- Li                                                                                                    | Block or allow<br>Connected accounts<br>Forwarding<br>POP and IMAP<br>ttachment options<br>Attachment preferences<br>Storage accounts<br>ayout |                                                 |